# **iSmartMate**

使用手册

Ver 1.1

# 目录

| 第一节I                                         | SMARTMATE安装和卸载  | 1 -                                    |
|----------------------------------------------|-----------------|----------------------------------------|
| 1.1、<br>1.2、                                 | 在WINDOWS下安装和卸载  | 1 -<br>1 -                             |
| 第二节I                                         | SMARTMATE的操作说明  | 2 -                                    |
| 2.1、<br>2.2、                                 | ISMARTMATE功能简介  | 2 -<br>2 -                             |
| 笛二节                                          | ISMARTMATE的思而说明 | 2_                                     |
| 게 I                                          |                 | 5 -                                    |
| 3.1、<br>3.2、                                 | 主界面窗口的说明        | <b>3 -</b><br>3 -<br>4 -               |
| 3.1、<br>3.2、<br>3.3、                         | 主界面窗口的说明        | 3 -<br>4 -<br>5 -                      |
| 3.1、<br>3.2、<br>3.3、<br>3.4、                 | 主界面窗口的说明        | 3 -<br>4 -<br>5 -<br>5 -               |
| 3.1、<br>3.2、<br>3.3、<br>3.4、<br>3.5、         | 主界面窗口的说明        | <b>3</b> -<br>4 -<br>5 -<br>5 -<br>6 - |
| 3.1、<br>3.2、<br>3.3、<br>3.4、<br>3.5、<br>3.6、 | 主界面窗口的说明        | 3 -<br>4 -<br>5 -<br>6 -<br>6 -        |

# 第一节 iSmartMate 安装和卸载

#### 1.1、在 WINDOWS 下安装和卸载

将光盘放入光驱中,点击iSmartMate.exe图标,然后进入到安装向导过程,如图1和图2所示。

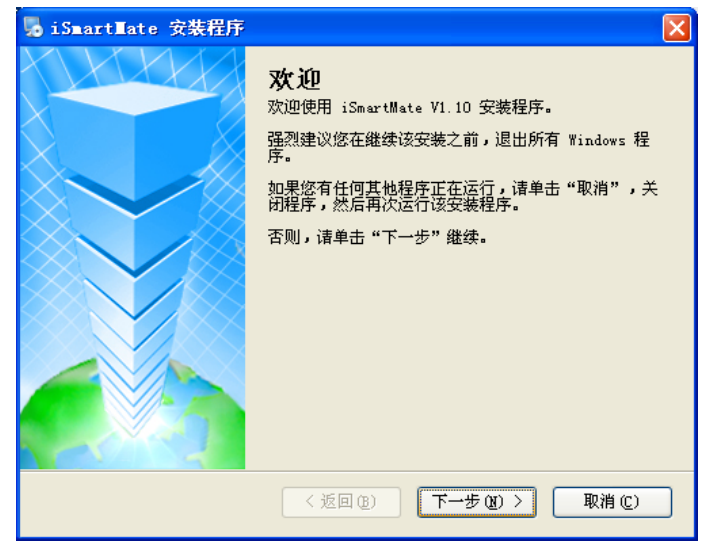

图1 安装向导

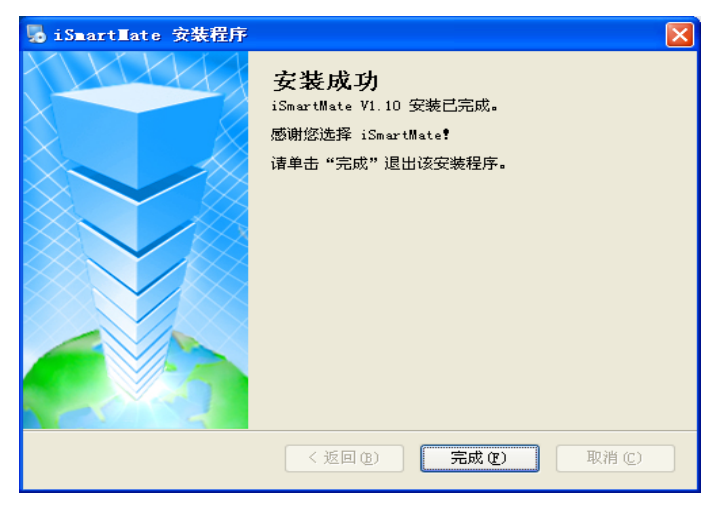

图2 安装完成

软件如需卸载,可在开始程序菜单栏进行软件卸载。

#### **1.2**、在 LINUX 下的安装

将iSmartMate.bin文件拷贝至相应安装目录下,在Terminal终端使用sh iSmartMate.bin命令,即可进行安装,详细安装请参考linxu文件夹。

## 第二节 iSmartMate 的操作说明

iSmartMate为UPS辅助的关机程序,可安装于网络的windows系统计算机上,通过SNMP网口转换卡与UPS相连,当iSmartMate通过固定IP和端口接收到由网络上的UPS所送出的市电故障,电池故障和UPS故障等讯息时,可保存和记录文档后,安全得关机。

#### 2.1、iSmartMate 功能简介

支持RFC1628的SNMP协议远程监控UPS;

可监控UPS的各种故障信息,功能使能设置和关机时间设置; 可选择关闭系统前自动保存重要文档,进入休眠状态等方式; 在关机或者休眠之前若故障解除可自动恢复正常; 可以记录关机前文档档案,用户可通过关机档案查询记录; 支持任务栏隐藏模式运行,告警后可弹出告警信息; 联机断开后可自动连接,并且有开机自动启动功能;

#### 2.2、iSmartMate 系统支持

Microsoft Windows 95/98/NT Microsoft Windows 2000/2003/2008/2012 Microsoft Windows Me Microsoft Windows XP (32/64) Microsoft Windows Vista (32/64) Microsoft Windows 7 (32/64) Microsoft Windows 8 (32/64) Linux (32/64)

# 第三节 iSmartMate 的界面说明

## 3.1、主界面窗口的说明

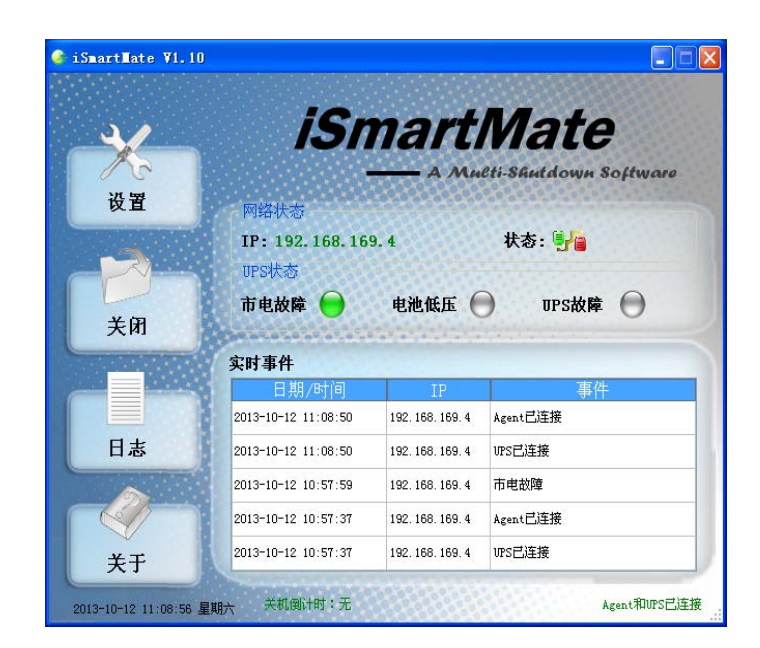

图3 主界面窗口

| 界面部分          | 功能分类      | 详细说                        | 明               |  |
|---------------|-----------|----------------------------|-----------------|--|
| 网络状态          | IP        | 被监控UPS对应的IP地址              | 止               |  |
|               | 市电故障      | 当市电断开, UPS进入               |                 |  |
|               |           | 到电池模式                      | 红色:告警           |  |
| <b>UPS</b> 状态 | 电池电压低     | 在电池模式下, 电池电                | 绿色:正常           |  |
|               |           | 压或容量低                      | 灰色:未使能          |  |
|               | UPS故障     | UPS出现故障的告警                 |                 |  |
| 实时事件          | 联机实时记录    | 实时记录联机的时间, 耳               | 关机状态, <b>IP</b> |  |
|               | 当前时间      | 显示当前实时时间信息                 |                 |  |
| 状态栏           | 关机倒计时     | 显示关机倒计时的时间                 |                 |  |
|               | 代理和UPS的状态 | 显示代理和UPS的连接状态              |                 |  |
|               |           | IP,SNMP版本,关机               | 呆存路径,关机运        |  |
|               | 设置        | 行外部命令,关机时间,开机自动运行程         |                 |  |
|               |           | 序选择和弹出报警对话框的设置             |                 |  |
| 安装操作,界面触发     | 关闭        | 上次关机的时间、程序以及保存的文件。         |                 |  |
|               | 日志        | 查询联机实时记录的事件日志和故障信息         |                 |  |
|               | 关于        | 点击关于,可以看到软件版本及版权等相<br>关资料。 |                 |  |

表1 主窗口的说明

## 3.2、参数设置窗口

图4是SNMP设置,设置IP地址和对SNMP版本的选择,出厂后设置对应 SNMP卡的IP即可,其他设置如果没有特殊需要,默认即可。

| <b>☆设置</b>        |                 |
|-------------------|-----------------|
| SIMP设置 电源设置       |                 |
| IP: 192.168.169.4 |                 |
| SIMP版本            |                 |
| ◯ SNMP≠1 📀        | SNMFv2 O SNMFv3 |
|                   |                 |
| 重试时间 1 🛟 时        | 间 超时时间 0 📚 秒.   |
| SNMP端口 161        | trap端口 162      |
| SNMPv1/v2选择       |                 |
| 公共体 public        | 保护名             |
|                   | 基于用户保护等级        |
|                   | 保护等级 无鉴权无加密 _   |
|                   | 上下文名字           |
|                   | 上下文引擎ID         |
|                   |                 |
|                   |                 |

图4 SNMP设置

图5是电源设置。选择关机保存路径、可执行的外部命令,关机时间设置和 弹出报警框的时间设置。

| ☆ 设置                       |    |
|----------------------------|----|
| SIMP设置 电源设置                |    |
| ──附加设置────                 |    |
| ☑ 关机自动保存打开的程序              |    |
| 文件保存路径: D:\iSmartMate\Temp | 浏览 |
| ✓ 关机前欲执行的外部命令              |    |
|                            | 浏览 |
| 最大运行时间: 1 🔷 分钟             |    |
|                            |    |
| ☑ 关机时间设置                   |    |
| 🗹 市电故障等待关机时间 10 📚 分钟       |    |
| 🗌 电池低压等待关机时间 10 🜲 分钟       |    |
| 🔲 UPS故障等待关机时间 10 📚 分钟      |    |
| □ 开机自动运行程序                 |    |
| ✔ 弹出告警框时间间隔 5 🗢 秒.         |    |
|                            | 确定 |

图5 电源设置

## 3.3、关闭窗口说明

图6是关闭文件窗口。用于保存上次关机的时间、关闭的程序和保存的文件。

| ▶ 关 <b>用</b> 文件              |          |
|------------------------------|----------|
| 上次关机的时间: 2013-10-10 21-24-05 |          |
| 上次关闭的程序: 4                   |          |
| Microsoft Excel - 工作簿1       | <b>_</b> |
| Microsoft Excel - 工作簿2       |          |
| 文档 - 写字板                     | _        |
| WPS 文字 - [文档 1 *]            | <u>-</u> |
| 上次保存的文件 4                    |          |
| Microsoft Excel - 工作簿1       | -        |
| Microsoft Excel - 工作簿2       |          |
| 文档 - 写字板                     | _        |
| WPS 文字 - [文档 1 *]            | <u>-</u> |
|                              | 确定       |

图6 关闭文件窗口

## 3.4、日志窗口的说明

图7是日志窗口。记录UPS和代理的状态及当前的时间。

| 实时数据                |                  |          |          |
|---------------------|------------------|----------|----------|
| - 事件记录              |                  |          |          |
| 日期/时间               | IP               | 事件       | <b>_</b> |
| 2013-10-11 10:18:35 | 192. 168. 169. 4 | UPS已连接   |          |
| 2013-10-11 10:18:35 | 192. 168. 169. 4 | 市电正常     |          |
| 2013-10-11 10:15:00 | 192. 168. 169. 4 | UFS失去连接  |          |
| 2013-10-11 10:13:11 | 192. 168. 169. 4 | 市电故障     |          |
| 2013-10-11 09:52:40 | 192. 168. 169. 4 | Agent已连接 |          |
| 2013-10-11 09:52:40 | 192. 168. 169. 4 | UPS已连接   |          |
| 2013-10-10 21:28:56 | 192. 168. 169. 4 | 市电正常     |          |
| 2013-10-10 21:28:15 | 192. 168. 169. 4 | 市电故障     |          |
| 2013-10-10 21:28:02 | 192, 168, 169, 4 | 市电正常     | -        |
|                     | 保存 打             | 印        | 确认       |

图7 日志窗口

## 3.5、报警对话框

当有报警发生的情况下,软件会在系统右下角弹出报警提示框。

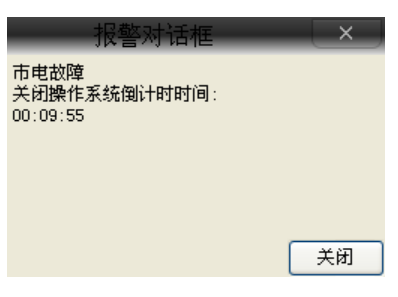

图8 报警弹出框

## 3.6、关于对话框

图9显示iSmartMate软件版本及版权等相关资料。

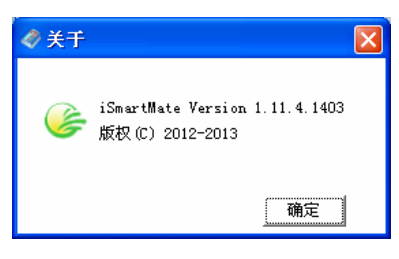

图9 关于对话框

## 3.7、任务栏窗口说明

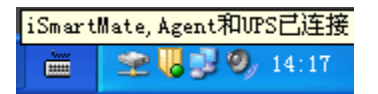

图10 iSmartMate在托盘中

图10中第一个图标是iSmartMate的图标, 圣表示UPS网络正常通讯, 案表示UPS网络失去连接。